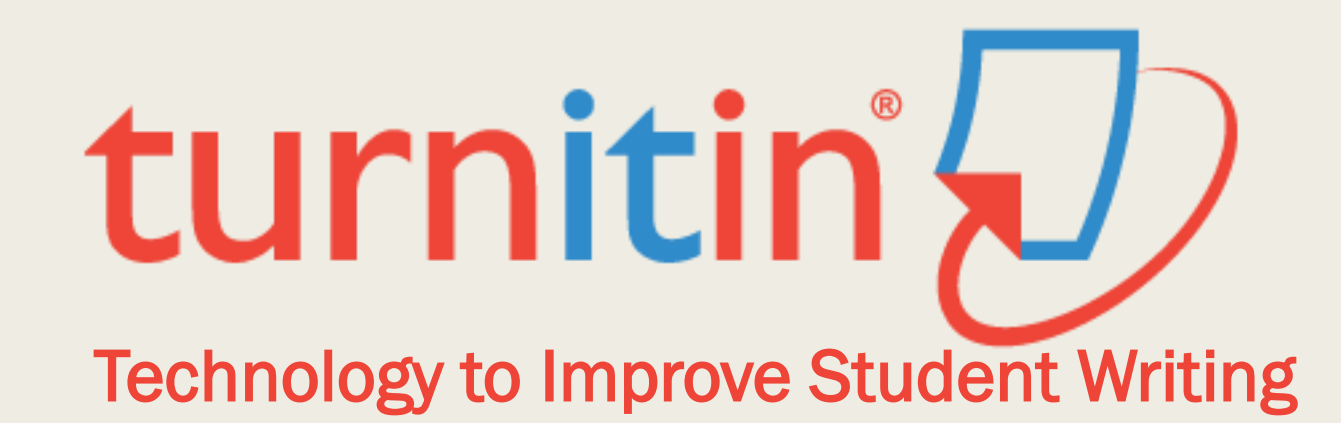

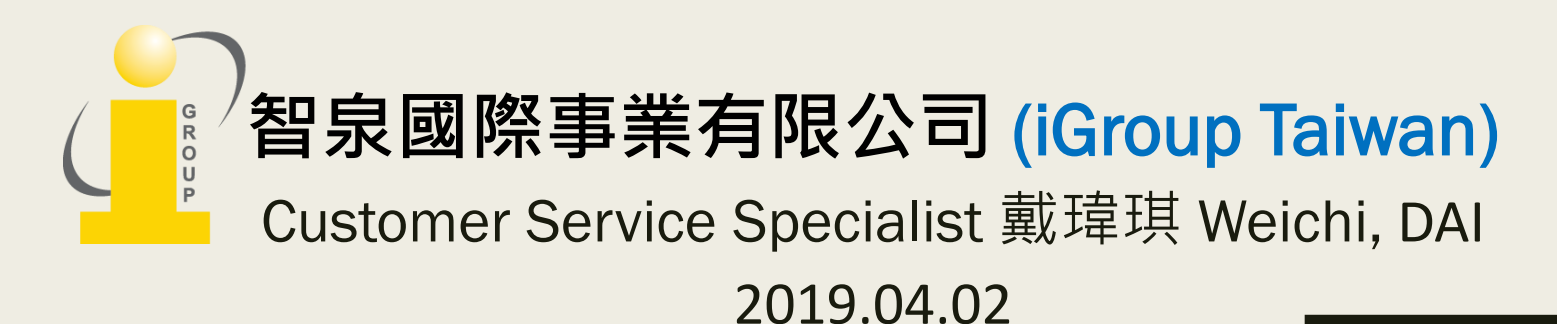

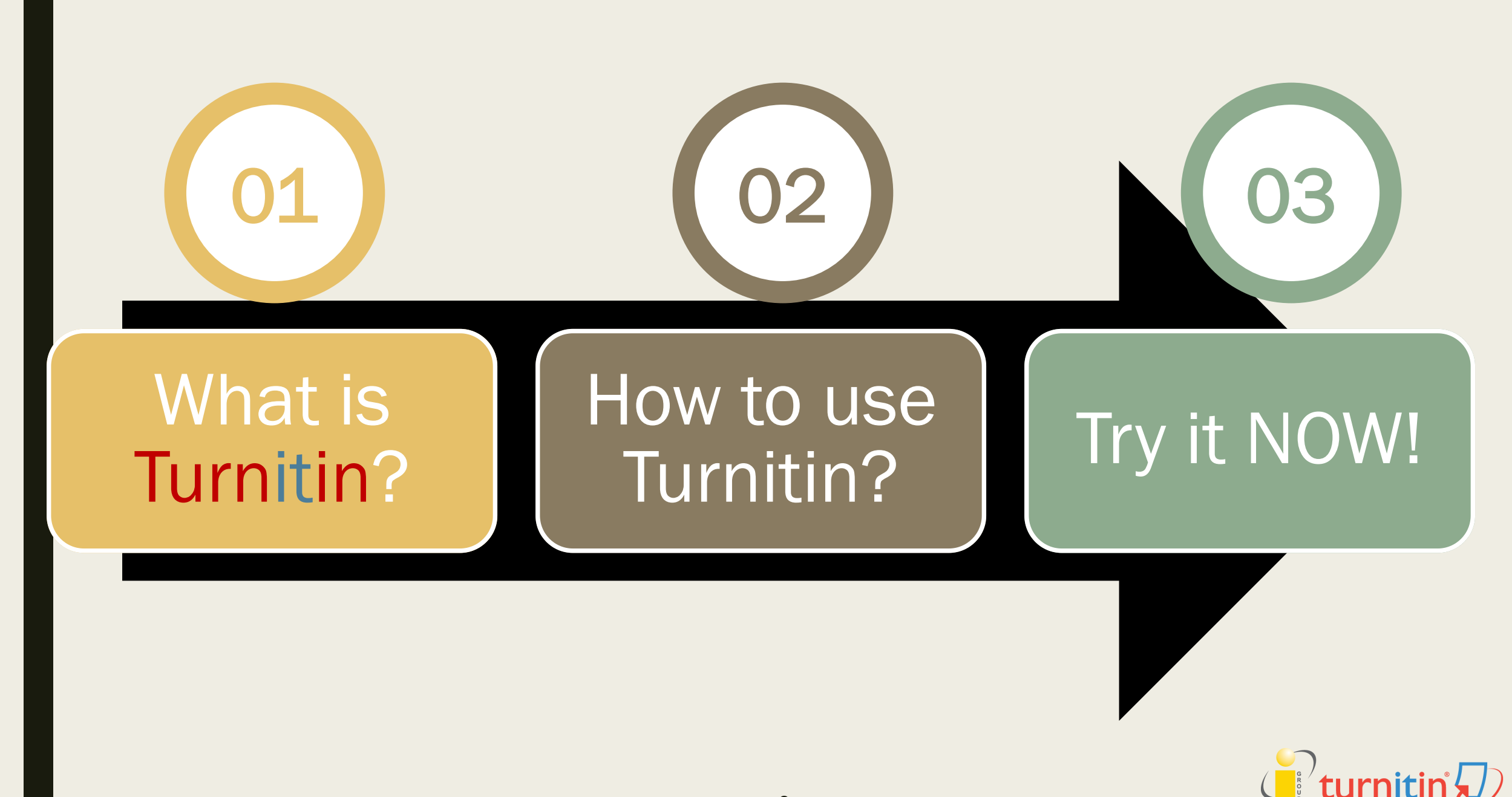

# WHAT IS TURNITIN?

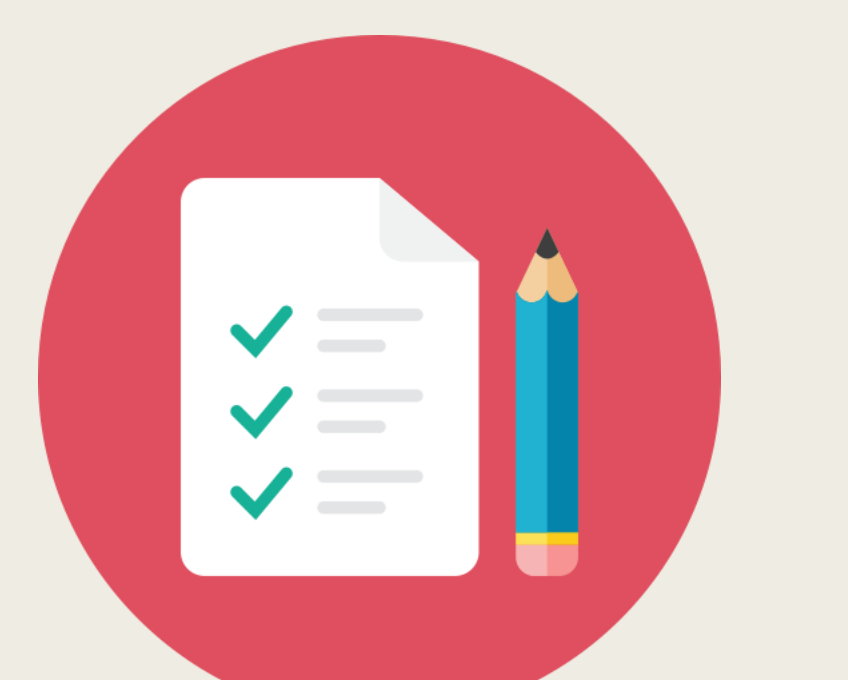

# Check Against Turnitin Databases

## Submitting a Paper

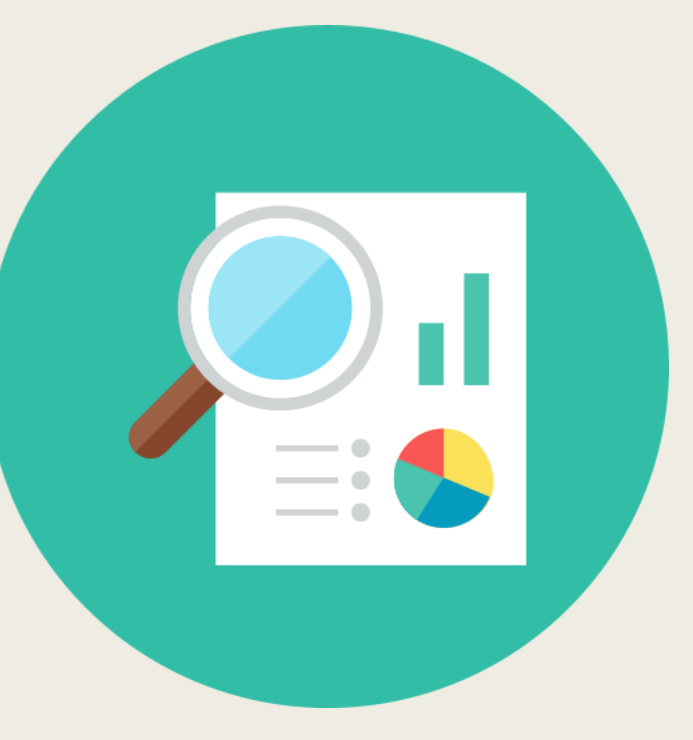

# Get Your Similarity Report

# **Turnitin Repository**

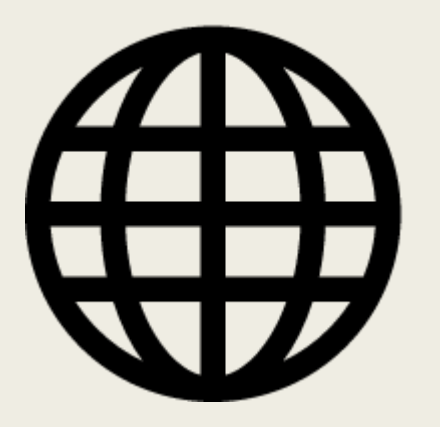

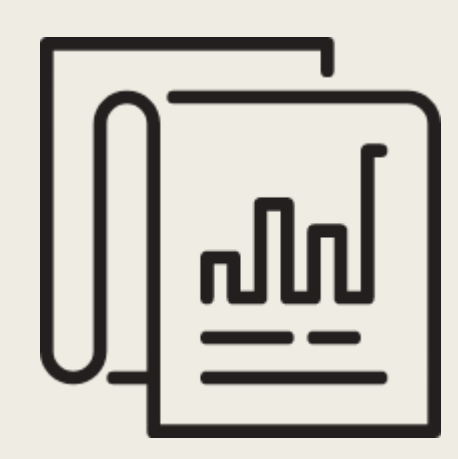

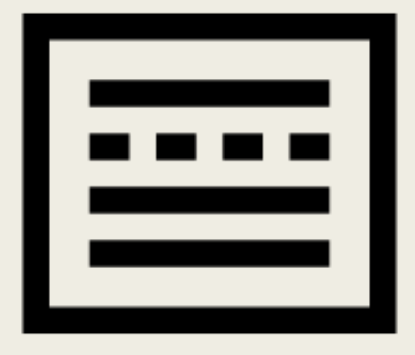

68 Billion Indexed Web Pages

## **950 Million** Student Papers

182 Million

Scholarly Journals & Articles

Updated in OCT, 2018.

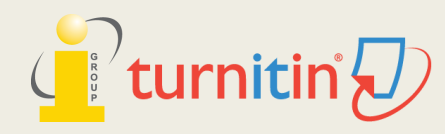

# **Content Partners**

AAAS, ACS, ACM, BMJ Publishing Group, Elsevier, IEEE, Springer, Nature Publishing Group, Oxford University Press, Sage, Wiley Blackwell, Am. Institute of Physics, Am. Physical Society, ....etc.

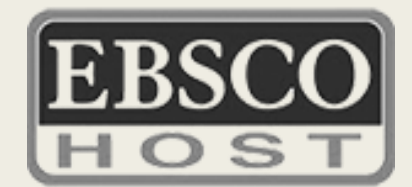

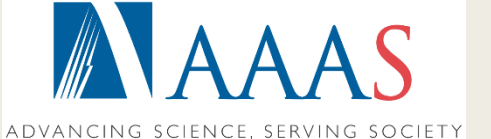

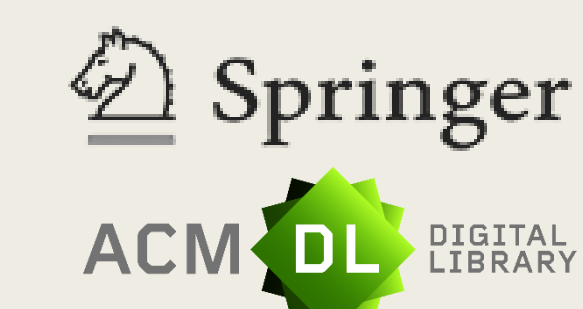

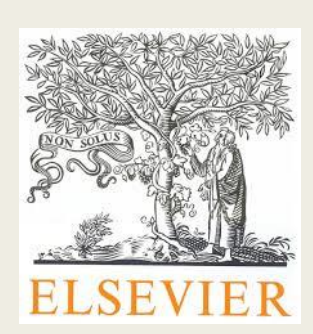

nature

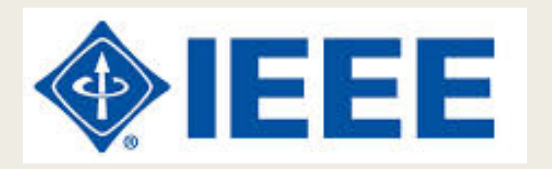

AMERICAN PHYSICAL SOCIETY

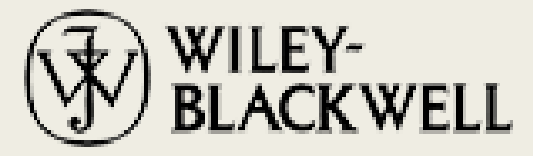

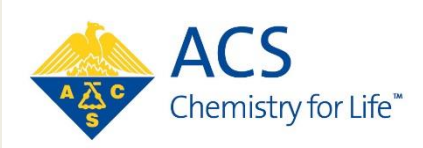

http://www.ithenticate.com/crossref-members

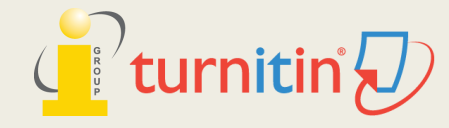

# Languages Supported

- Submissions are available in 30 languages :
- English, Chinese (traditional and simplified), Japanese, Spanish, French, Portuguese, Italian, German, Russian, Thai, Catalan, Croatian, Czech, Danish, Dutch, Finnish, Korean, Hungarian, Norwegian (Bokmal, Nynorsk), Polish, Romanian, Serbian, Slovak, Slovenian, Swedish, Arabic, Greek, Hebrew, Farsi and Turkish

**20 languages supported** in Turnitin interface.

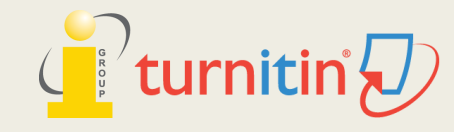

# File Type and Size

**TEXT** Only, image or formula are not checked for similarity.

### Allow any file type:

that is **less than 40mb**;

that has a minimum of 20 words; and that is less than 400 pages.

## ■ File types checked for similarity:

Microsoft Word, Excel, PowerPoint, PDF(not encrypted & contains actual text), WordPerfect, PostScript, HTML, RTF, OpenOffice (ODT), Hangul (HWP), Google Docs

#### Adobe® PDF

Turnitin will not accept PDF image files, forms, or portfolios, files that do not contain highlightable text (e.g. a scanned file - usually an image), documents containing multiple files or files created with software other than Adobe Acrobat®.

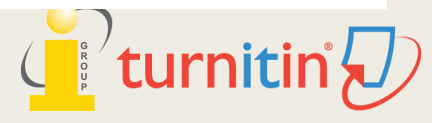

# Privacy & Copyright

- Turnitin complies with the relevant security standards of the US, EU and Switzerland.
- Participates in TRUSTe's privacy certification program.

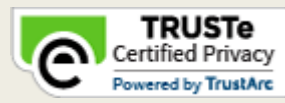

- When a paper is submitted to Turnitin, each institution (at the discretion of his or her school administrator) can determine whether or not to include student papers in the repository and whether or not to give students the option to opt out. Turnitin can remove student papers from the standard repository at the request of a school administrator.
- https://guides.turnitin.com/Privacy\_and\_Security?\_ga=2.202633624.803753233. 1526260127-1810298211.1525745719

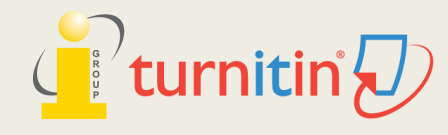

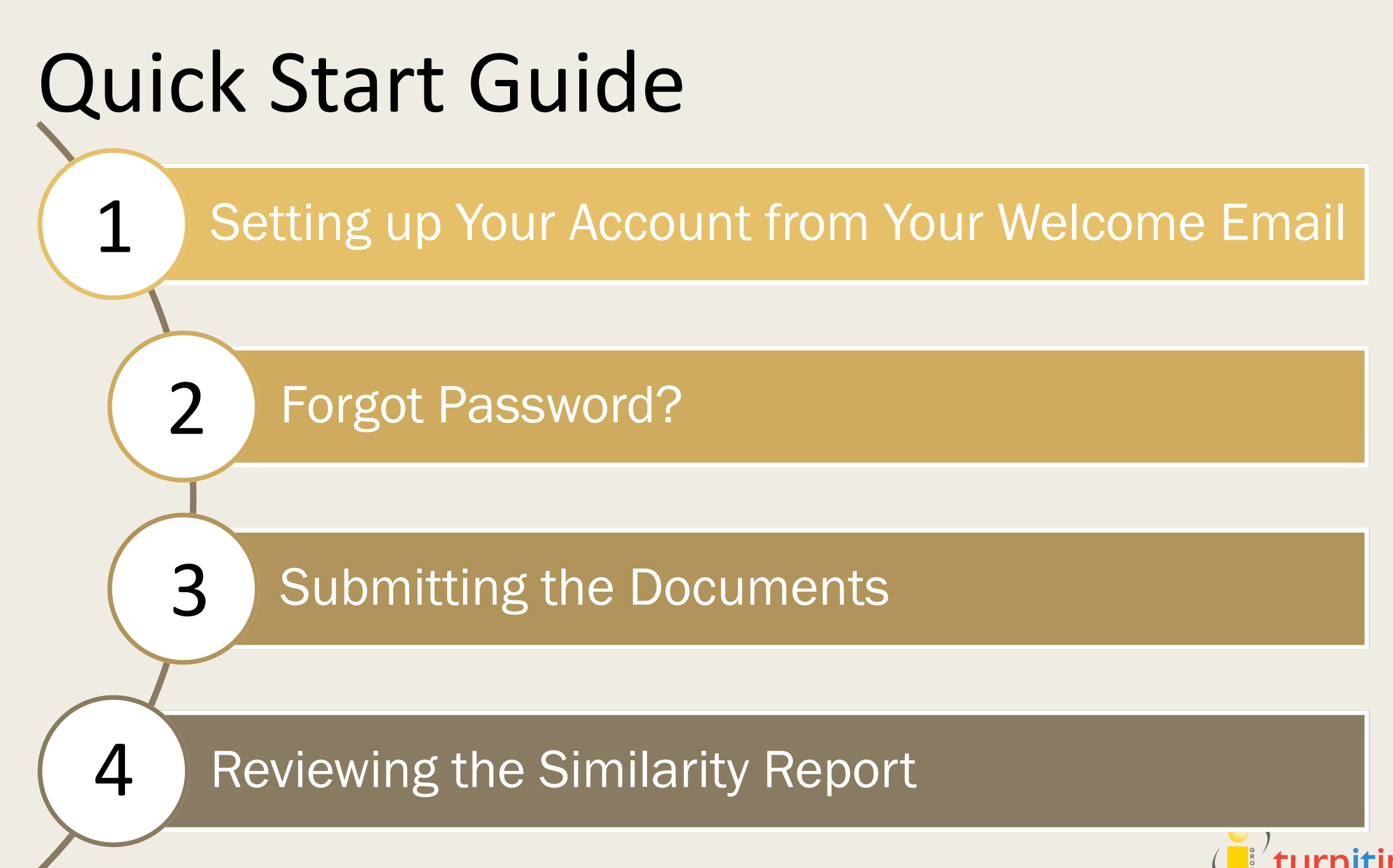

# 1. SETTING UP YOUR ACCOUNT FROM YOUR WELCOME EMAIL

# **Complete the Account Application Form**

https://forms.office.com/Pages/ResponsePage.aspx?id=m-Eqh24WPkCCgvWkOMPbyTPkGc2xZGhFrhqG3j1UO1hURUxEWU1GMUVEOUNNUkJaT0Y1WIJFV

1ZTUi4u

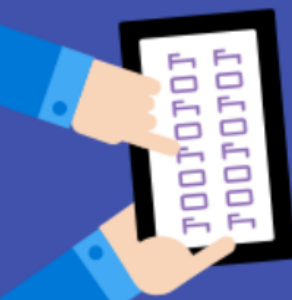

# 明志科技大學Turnitin帳號密碼申請 Application for MCUT Turnitin account

注意事項:

- 1. Turnitin個人帳號僅限本校師生使用。
  - Applications are restricted to MCUT faculty and students.
- 申請通過後將收到『Turnitin啟用通知信』,請依說明啟用帳號。
   You will receive an email to validate your account once application has been approved.
   Please follow the instructions in your email to finish setting up your Turnitin account.
- 3. 使用相關問題請洽產品經理黃爽容Tracy Huang(<u>service@igrouptaiwan.com</u>; 02-2571-3369 #202)洽詢。 If you have any further questions, please contact product manager Tracy Huang(<u>service@igrouptaiwan.com</u>; 02-2571-3369 #202)
- 所填寫之個人資料,僅作為服務管理之用,並遵守個人資料保護法相關規定,保障您的個人資訊。
   All personal information submitted to us will only be used for service administration purposes.
   We comply with any applicable Personal Information Protection Act.
- 5. 請填寫以下表格,並點選「提交」送出。 Please fill out all required fields below, then click on <sup>13</sup>UBMIT.

0700073 7770700 7007070

# **Complete the Account Application Form**

### https://tinyurl.com/yxbftyh8

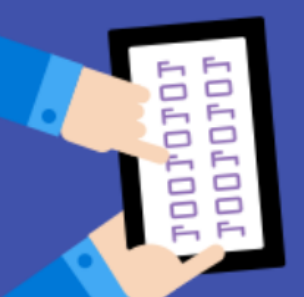

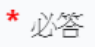

1. 名 (教師/學生證上之名, First Name on Staff/Student Card) (本籍師生請填:小明; Foreign Staff/Student please fill out: Xiao Ming)\*

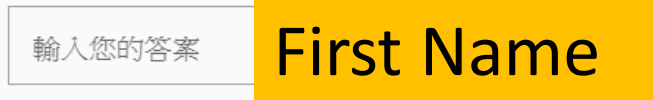

2.姓 (教師/學生證上之姓, Last Name on Staff/Student Card) (本籍師生請填:王; Foreign Staff/Student please fill out: Wang) \*

輸入您的答案 Last Name

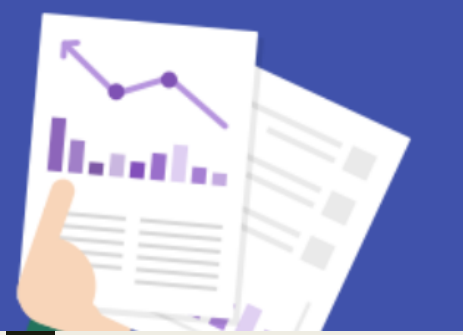

3. 明志E-mai (Ming Chi E-mai) 請務必提供@<u>O365.mcut.edu.tw</u>之信箱,將設定為Turnitin帳號。 (Please must be a @<u>O365.mcut.edu.tw</u> email which wii be set up as Turnitin account) \*

### Student id number@O365.mcut.edu.tw email address

07000) 77707( 70070] Login to your email inbox through <a href="https://portal.office.com/">https://portal.office.com/</a>

For Students, username is your student ID number@o365.mcut.edu.tw, password is the same as MCUT portal.

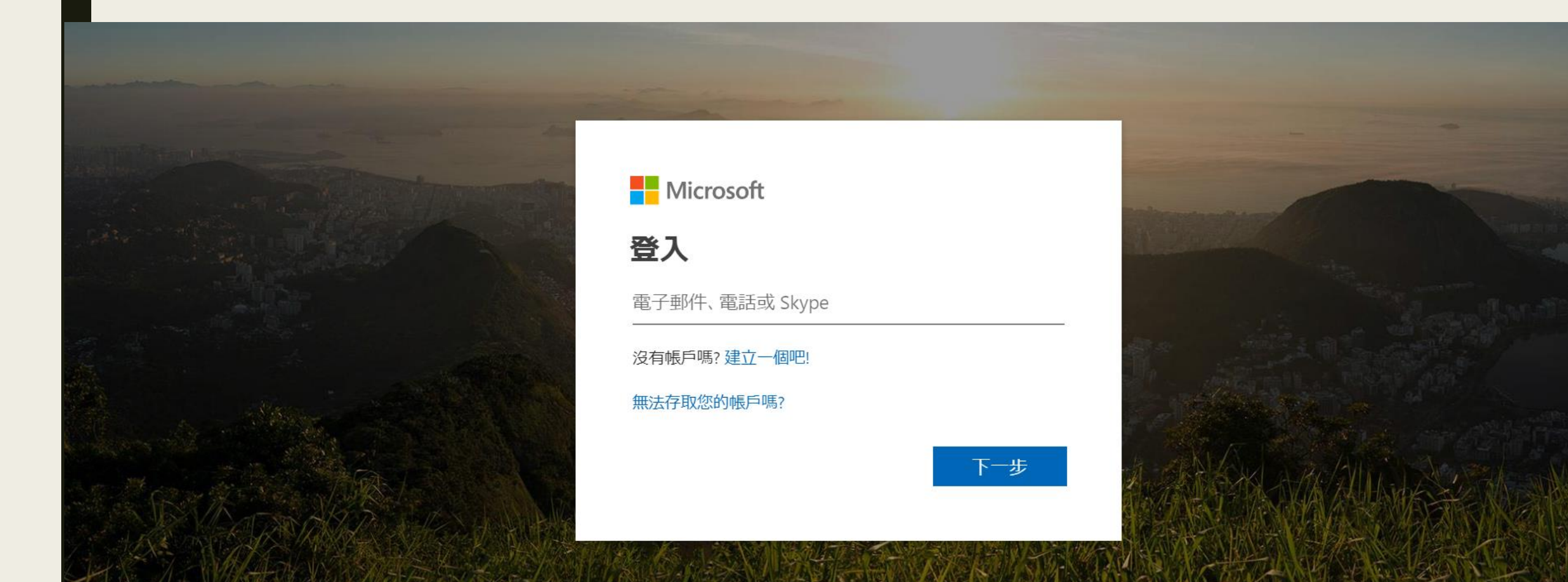

After your school account administrator has added you to her class, you will receive a Turnitin welcome email in your @0365.mcut.edu.tw email inbox.

|            | Outlook                                    | ∠ Search                                                                                             | S | Ę |
|------------|--------------------------------------------|----------------------------------------------------------------------------------------------------|---|---|
| =          | + New message                              | 🗓 Delete 🖻 Archive 🛇 Junk 〜 🗹 Sweep 🖻 Move to 〜 🤣 Categorize 〜 🏷 Undo \cdots                         |   |   |
| $\sim$     | Favorites                                  | ➢ Focused Other Filter ✓ Secused Other Filter ✓ Secused Dther                                        |   |   |
|            | 收件匣 14                                     | Turnitin No Reply $<$ noreply@turniti                                                                |   |   |
| ⊳          | 寄件備份                                       | ■ 1011111111111111111111111111111111111                                                              |   |   |
| Ø          | 草稿                                         | 親愛的 John Doe:為完成 Turnitin 帳户 You ≫                                                                   |   |   |
|            | Add favorite                               | Turnitin No Reply     turnitin       您已經被您的指導教師     2019-02-22       歡迎來到 Turnitin John Doe 您好: Taiw |   |   |
| $\sim$     | Folders                                    | 歡迎來到 Turnitin                                                                                        |   |   |
| Ð          | 收件更 <b>14</b>                              |                                                                                                    |   |   |
| $\bigcirc$ | <b>拉田郵件 2</b>                              | John Doe (5747 -                                                                                     |   |   |
| \$         | 邀請下列人員升級到<br>Office 365: 進階版<br>Outlook 功能 | Taiwan iGroup 已為您登記 教育訓練 課程。<br><b>準備好要開始使用了嗎?</b>                                                   |   |   |

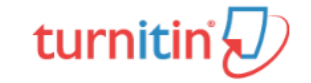

### **English version**

### Welcome to Turnitin

#### First Name / Last Name Name

Hi Jane Doe,

You've been added to the Turnitin class, Essay. You were added by instructor, Taiwan iGroup.

#### Ready to get started?

You're just a few steps away from submitting your papers to Turnitin.

Set up account

Psst... Once you've set up your account, check out our student quick start guide.

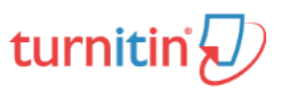

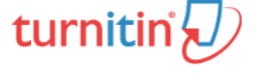

### **Chinese version**

### 歡迎來到 Turnitin

瑪莉陳 您好:

您的指導教師 Taiwan iGroup 已為您登記 Turnitin 的 TEST 課程。

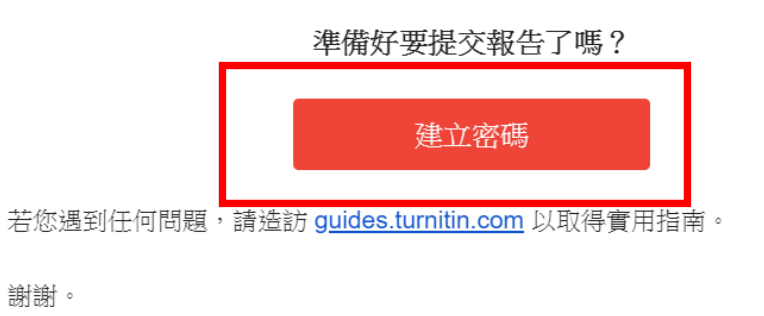

Turnitin

turnitin

### Account Setup

To set up your account, please enter your email address and last name or family name.

#### Email Address

Your student id@O365.mcut.edu.tw

Last Name or Family Name

#### Your last name

You can find this information in your T

If you no longer have access to this en address. If you are an instructor, pleas

Email address : The @O365.mcut.edu.tw received this registration email, if not sure, institution librarian.

#### Next

#### Last Name or Family Name:

Should be identical with the Last Name shown in the welcome email. Please remind the spelling and uppercase/lowercase. If your last name in the welcome Email is in Chinese, please copy it and paste.

帳

欲設定

姓氏

| 帳戶設定                                                     |                |  |  |  |
|----------------------------------------------------------|----------------|--|--|--|
| 、設定帳戶,請輸入電 <del>子</del> 郵件及姓氏。                           |                |  |  |  |
| 電子郵件地址                                                   |                |  |  |  |
| Your student id@O365.mcut.edu.t                          | w              |  |  |  |
| 生氏                                                       |                |  |  |  |
| Your last name                                           |                |  |  |  |
|                                                          |                |  |  |  |
| w email address which you<br>ire, please inquire of your | 韩找您的電子郵件地址。如果您 |  |  |  |

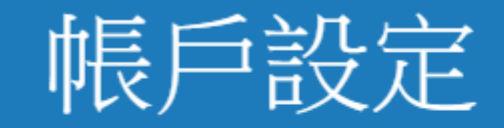

為驗證您的帳戶,我們已寄送一封電子郵件至 studentid@O365.mcut.edu.tw 請於 24 小時內點擊電子郵件內的連結,以繼續設定帳戶。

# Account Setup

To validate your account, we've sent an email to: studentid@O365.mcut.edu.tw

You have 24 hours to click the link in your email to continue with your account setup.

### Go back to your O365 email inbox. Click the create password link in the email.

| Set up Your Turnitin Account Inbox x                                                                                                    | 創建你的Turnitin密碼 D wmm x                                                                                                    |
|----------------------------------------------------------------------------------------------------|----------------------------------------------------------------------------------------------------|
| Turnitin No Reply <noreply@turnitin.com> 8:06 PM (2 hours ago)</noreply@turnitin.com>                                                                                                    | ■ Turnitin No Reply <noreply@turnitin.com> 寄給我 ■</noreply@turnitin.com>                                                                                                    |
| Dear Jane Doe,<br>To finish setting up your Turnitin account, please o ick here to create your password.<br>If you have trouble clicking on the link provided, simply copy and paste the following URL<br>into your browser:<br><u>https://turnitin.com/login_reset.asp?lang&amp;id=idplaceholder&amp;account_setup=1</u><br><b>Has your link expired?</b><br>Your create password link is valid for only 24 hours. If you find that your link has expired,<br>click here to request a new link.<br>If you have trouble clicking on the link provided, simply copy and paste the following URL<br>into your browser:<br><u>https://turnitin.com/password_reset1.asp?lang=account_setup=1</u><br>Thanks,<br>Turnitin | 親愛的 Jane Doe :<br>為完成 Turnitin 帳戶的設定,請點這裡密碼。建立<br>若點擊我們提供的連結時遇到問題,可直接複製下列網址貼入瀏覽器:<br>https://www.turnitin.com/login_reset.asp?lang=zh_tw&id=0053b&4f32a018<br>建結過期了嗎?<br>您建立的密碼連結有效期限只有 24 小時。如果發現連結已過期,請點這裡<br>若點擊我們提供的連結時遇到問題,可直接複製下列網址貼入瀏覽器:<br>https://www.turnitin.com/password_reset1.asp?lang=zh_tw&account_setu<br>謝謝您。 |
|                                                                                                    |                                                                                                    |

### **Create Your Password**

To finish setting up your account, please enter a password.

Please keep in mind that your password is case sensitive (for example, paSS1234 would be different than pass1234) and must be at least 8 characters long.

# 建立密碼

為完成帳戶設定,請輸入密碼。 密碼長度必須至少為8個字元。

密碼

| Enter and confirm your new    |  |
|-------------------------------|--|
| password, it must be at least |  |
| 8 characters long.            |  |
|                               |  |

Create Password

Password

Confirm Password

Cancel

建立密碼 取消

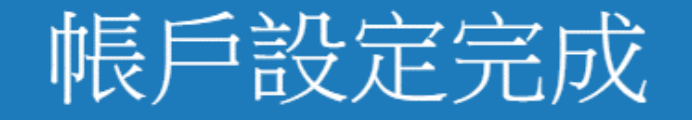

您現在可以使用您的電子郵件地址與密碼登入帳戶。

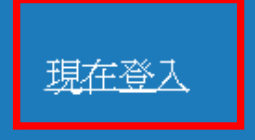

## Account Setup Complete

You can now log in to your account using your email address and password.

Learn more about your next steps by checking out our quick start guides.

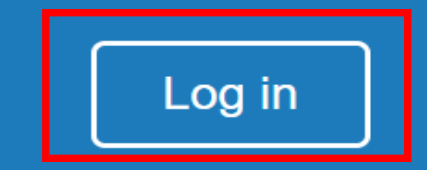

### Login to Turnitin

#### Email address

#### Password (Login to Turnitin)

#### Would you like to create your user profile? Click here.

Forgot your password? Click here.

#### Privacy Policy

We take your privacy very seriously. We do not share your details for marketing purposes with any external companies. Your information may be shared with our third party partners ONLY so that we may offer our service.

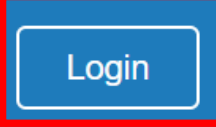

### 登錄至 Turnitin

#### 電子郵件地址

#### 密碼(登錄至 Turnitin)

您要建立您的用戶設定檔案嗎? 點選這裡。

忘了您的密碼? 點選這裡。

#### 隱私權政策

我們非常重視你的隱私。我們不會為了行銷目的與任何外部公司分享您的資訊。 您的資訊只與我們的協力廠商合作夥伴共用,以便我們提供服務。

登錄

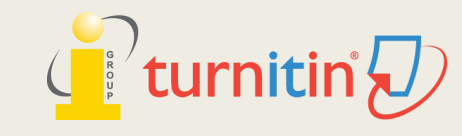

#### Welcome to Turnitin!

You have been added as a student to the account University of Testing.

Before you can get started, we want to confirm your user information and give you the chance to set up your secret question and answer. Please feel free to change any other information as needed.

When you are done, click "next" to continue.

| Next                                                                  | 下一步                                     |
|-----------------------------------------------------------------------|-----------------------------------------|
| Jane Select a secret ques the drop down mer                           | stion from<br>nu and fill in the answer |
| Please select a secret question.  Question answer • your first name • | 問題答案。                                   |
| janedoe@universityoftesting.com Secret question •                     | <b>秘密提示問題</b><br>諸選取一個祕密提示問題。           |
| your email •                                                          | service@igrouptaiwan.com                |

#### 歡迎至 Turnitin!

您已以學生身份被添加至碩士論文帳戶。

開始之前,我們需要確認你的使用者資料,並設定你的私密問題和答案。請隨時更改任何其他資料。

完成後,點選"下一頁"以繼續。

#### 您的電子郵件。

#### **User Agreement**

**Our user agreement has been updated.** Please read our user agreement below and agree or disagree to its terms and conditions:

Turnitin.com and its services (the "Site" or the "Services") are maintained by Turnitin, LLC ("Turnitin"), and offered to you, the user ("You" or "User"), conditioned upon Your acceptance of the terms, conditions, and notices contained herein without modification (the "User Agreement"). You should review this User Agreement carefully before accepting it. If You breach the User Agreement, Your authorization to use the Site will automatically terminate. Acceptance of Terms You accept this User Agreement by using the Services or clicking to accept or agree to the Terms, where this option is made available to You by Turnitin in the user interface for any Service. You may not use the Service and may not accept this User Agreement if (i) You have previously been informed by Turnitin

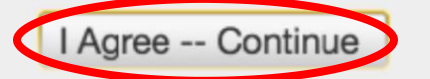

I Disagree -- Logout

用戶同意書

**用戶同意書更新了。**請閱讀下方的用戶同意書並決定您是否同意其內容。 的用字與條件:

Turnitin.com 及其服務(「網站」或「服務」) 係由 Turnitin, LLC (「Turnitin」) 進行維護,並在您同意接受此處所含條款與條件及 通知且不得修改(「使用者協議」) 後提供予您,亦即使用者 (「您」或「使用者」)。 您應該先仔細檢閱然後再接受此使用者協議。如果您違反使用

者協議,則您使用本網站之授櫂將自動終止。

接受條款

使用服務或按一下以接受或同意條款規範,即代表您同意 接受此使用者協議,Turnitin 會讓您在任何服務的使用者介

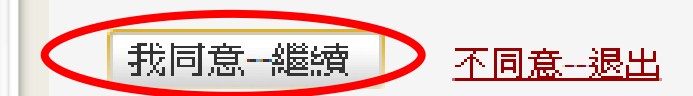

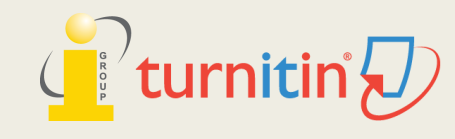

# Reset Password https://www.Turnitin.com

If you didn't receive the welcome Email or have forgotten your password, please log in and click **Forgot your password?** "Click here" to reset your password.

|                             | We're excited to announce that Gradescope has joined Turnitin. Meet Gradescope                                                                                                    |
|-----------------------------|----------------------------------------------------------------------------------------------------|
| Change language English 🔹 🔻 | Search Create Account   Login                                                                                                    |
| turnitin 💭                  | Login to Turnitin 2 Reset User Password 3                                                                                                    |
|                             | Email address<br>Please enter the email address you used to create your user profile. Click "next"<br>when you are done.<br>Email Address<br>Password (Looin to Turnitin)                                                                                                    |
| 17%                         | Would you like to create vour user profile? <u>Click hare.</u>                                                                                                    |
|                             | Forgot your password? <u>Click here.</u> If you do not know the email address for your account         Privacy rolity,       We take your privacy very seriously. We do not share your details for marketing purposes with any external companies. Your information may be shared with our third party partners ONLY so that we may offer our service.       If you do not know the email address for your account         NOTE: Due to privacy agreements, Turnitin CANNOT release your email address - even to you. You MUST get this information from your institution. |
|                             |                                                                                                    |

# A. I remember my answer to my secret question

### Reset User Password

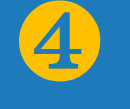

If you remember the answer to your secret question, please enter it below. Click "Next" when you are done.

If you selected your secret question in a language other than the one you are reading this in, please select your language from the list:

### Enter the **Answer** for the question

Secret Question:

#### What was the name of the street you grew up on?

Answer:

English

#### Forgot your answer?

Please note that all passwords are case-sensitive. Please check your spam, bulk or junk folder for the password reset email, as it is sometimes filtered as spam. The email will come from noreply@turnitin.com. You may need to whitelist this address with your spam blocker or administrator.

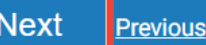

# Reset User Password

5

Thank you! Please enter your new password, and then confirm your new password. Your password must be at least eight characters long. Click "next" en vou are done.

### Enter your "New Password"

Confirm Password

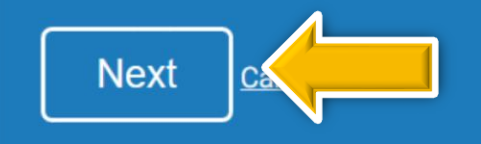

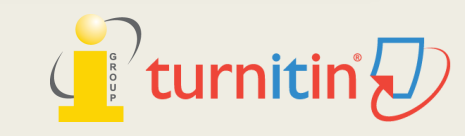

# B. I don't remember my answer to my secret question

### Reset User Password

4

If you remember the answer to your secret question, please enter it below. Click "Next" when you are done.

If you selected your secret question in a language other than the one you are reading this in, please select your language from the list:

English

### If you forgot the answer, Click at **"Forgot your answer?**"

# **Reset Password Complete**

5

Thank you! Your password has been successfully reset. Please note your password for future use.

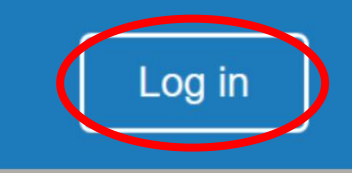

#### Forgot your answer?

Please note that all passwords are case-sensitive. Please check or junk folder for the password reset email, as it is sometimes fi The email will come from noreply@turnitin.com. You may need address with your spam blocker or administrator.

Next Previous

Dear Kyo Yousei, To reset your Turnitin password, please click here and fo ow the instructions provided. If you have trouble clicking on the link provided, you may copy and paste the following URL into your browser: https://turnitin will send you a new email to reset your a new 'pass You may als https://turnitin will send you a new email to reset your password. Click here to reset. https://turnitin. Thank you for using Turnitin, The Turnitin Team

# 2. SUBMITTING PAPERS

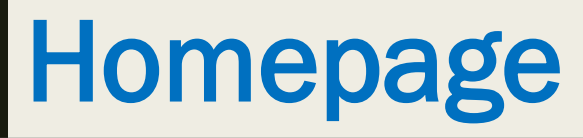

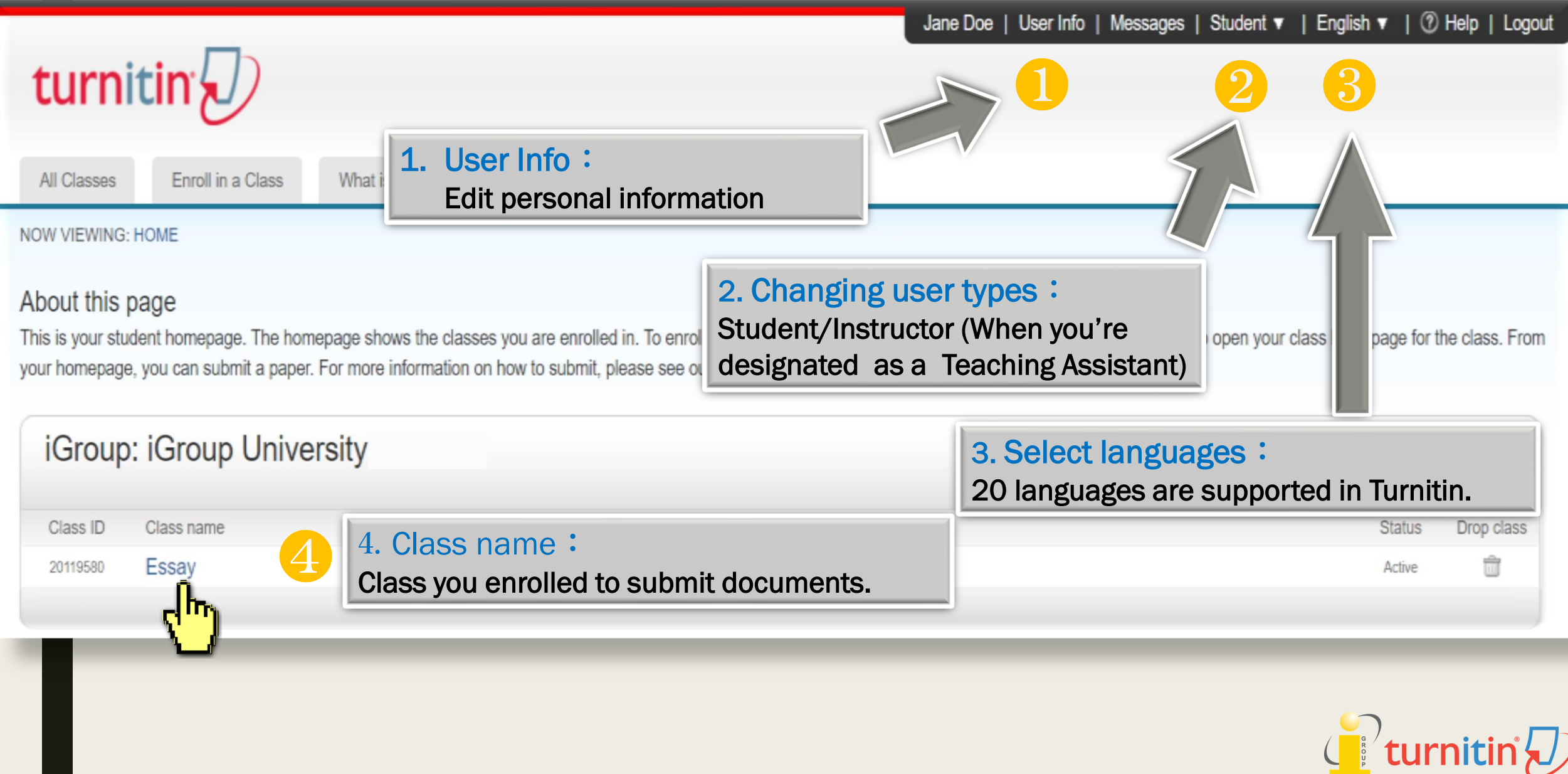

# Submitting a Paper

|                                                                                                    |                                                 |                                                                                      | Kyo Yousei User Info Messag                                                                                                    | es Student <del>-</del> English <b>- ⑦</b> Help Logout                                                                      |  |
|----------------------------------------------------------------------------------------------------|-------------------------------------------------|--------------------------------------------------------------------------------------|----------------------------------------------------------------------------------------------------|----------------------------------------------------------------------------------------------------|--|
| turnitin                                                                                                    |                                                 | www.turnitin.com 顯示                                                                  |                                                                                                    |                                                                                                    |  |
| Class Portfolio         Peer Review         My Grades           NOW VIEWING: HOME > MICROECONOMICS                                                           | Discussion Calenda                              | ar You have already submit<br>Similarity Report was gen<br>to resubmit your paper, y | You have already submitted a paper to this assignment and a<br>Similarity Report was generated for your submission. If you choose<br>to resubmit your paper, your earlier submission will be replaced and<br>a new report will be generated. After 3 resubmissions, you will need<br>to wait 24 hours ofter a resubmission to see a new Similarity Report. |                                                                                                    |  |
| Welcome to your new class homepage! From the<br>Hover on any item in the class homepage for more                                                             | e class homepage you can see al<br>information. | your a a new report will be gene<br>to wait 24 hours ofter a r                       |                                                                                                    |                                                                                                    |  |
| This is your class homepage. To submit to an ass<br>the submit button will read "Resubmit" after you m<br>feedback left on your paper by clicking the "View" | Similarity report<br>af                         | t will be generated in 2<br>ter 3 resubmissions                                      | 4 hours<br>ment                                                                                                    | 取消<br>re made to the assignment. If resubmissions are allowed<br>'s post date has passed, you will also be able to view the |  |
|                                                                                                    | Info                                            | Dates                                                                                | Similarity                                                                                                    |                                                                                                    |  |
| Supply and demand diagrams                                                                                                    | ٥                                               | Start 16-Oct-2016 5:30PM<br>Due 31-Dec-2016 11:59PM<br>Post 24-Oct-2016 12:00AM      |                                                                                                    | Submit View                                                                                                    |  |
| Indifference curves                                                                                                    | ٦                                               | Start 16-Oct-2016 5:34<br>Due 23-Oct-2016 11:4<br>Post 24-Oct-2016 12:4              | Submission is available                                                                                                    | View 上                                                                                                    |  |
| Monopoly                                                                                                    | ٦                                               | Start 1<br>Due 3<br>Post 2                                                           | omission is unavailable                                                                                                    | Submit View                                                                                                    |  |
|                                                                                                    |                                                 |                                                                                      |                                                                                                    |                                                                                                    |  |

turnitin

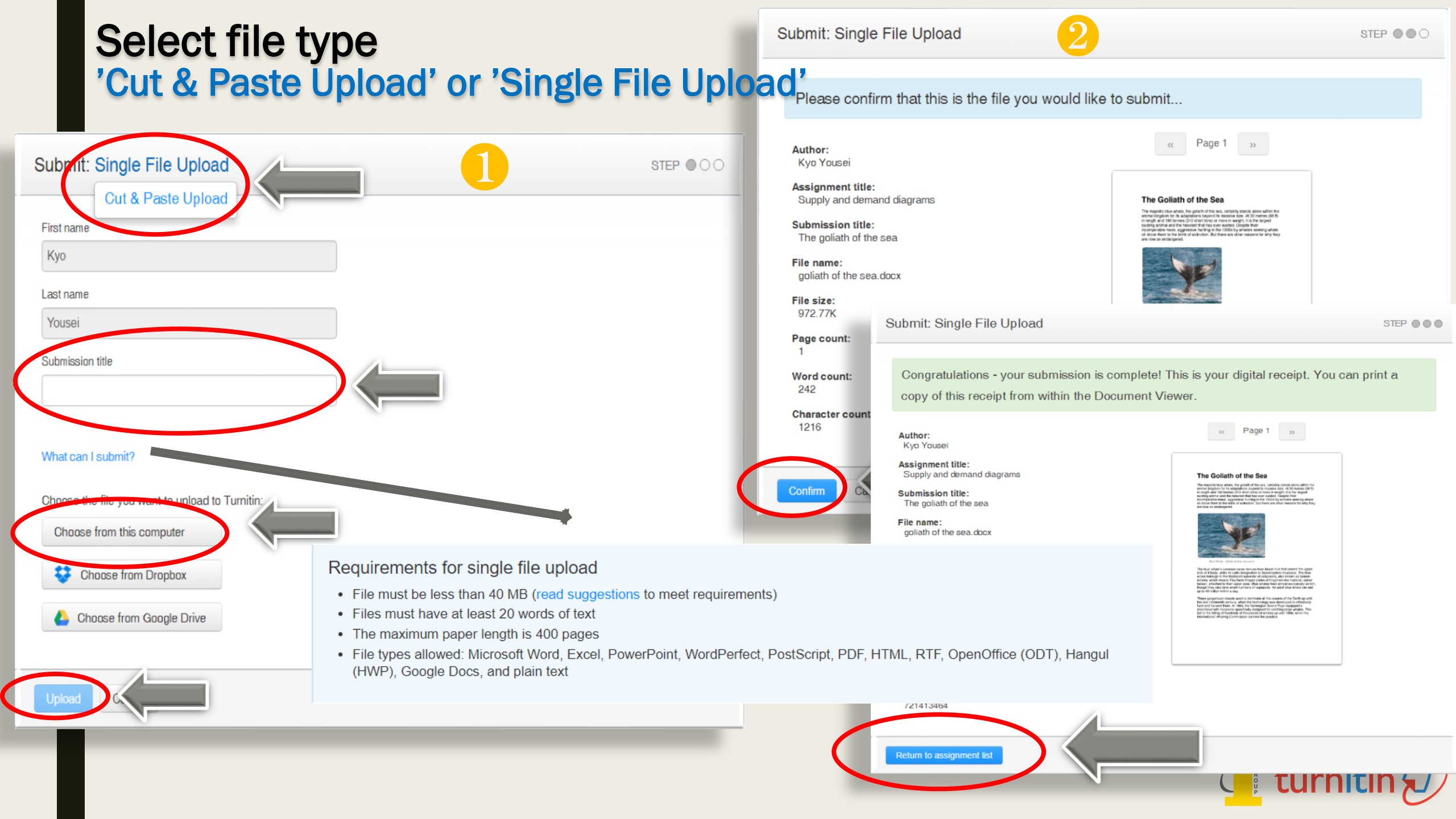

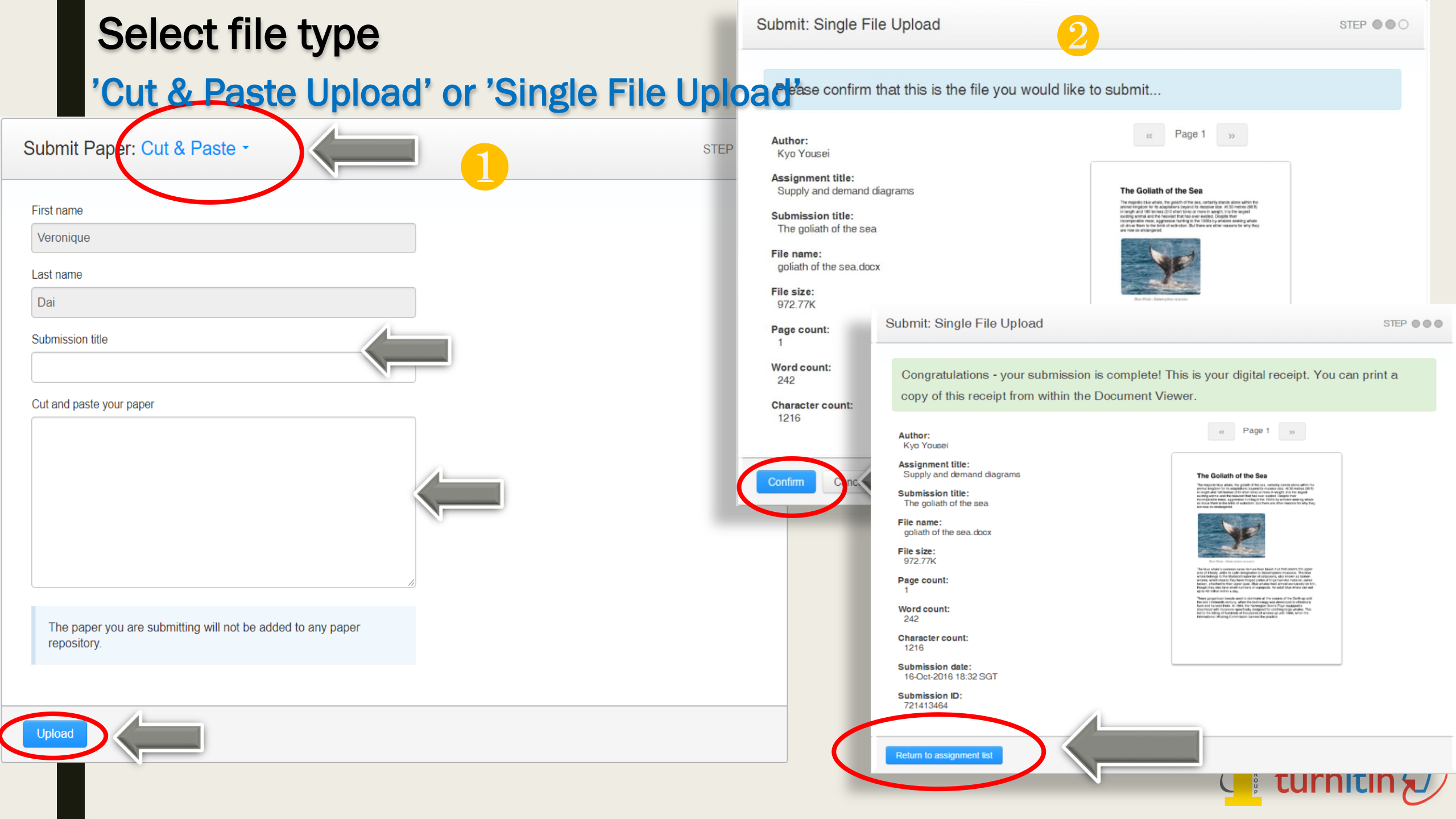

# 3. REVIEWING ORIGINALITY REPORT

# Viewing an Originality Report

|                                                                                                    | Куо Ү                                                                                                    | ousei UserInfo Messages Student <del>-</del> | English - 🧭 Help Logout |
|----------------------------------------------------------------------------------------------------|----------------------------------------------------------------------------------------------------|----------------------------------------------|-------------------------|
| Class Portfolio Peer Review My Grades Discus                                                                                                    | These indices do not reflect Turnitin<br>assessment of whether a paper ha                                                                                                    | n's<br>s or has not                          | -100%6                  |
| NOW VIEWING: HOME > MICROECONOMICS<br>Welcome to your new class homepage! From the class homepage                                                                                                   | Originality Reports are simply a too                                                                                                    | to help an , and ac                          | -74%                    |
| Hover on any item in the class homepage for more information.                                                                                                    | instructor find sources that contain to submitted papers.                                                                                                    | text similar 25                              | -49%                    |
| This is your class homepage. To submit to an assignment click on the submit button will read "Resubmit" after you make your first submit feedback left on your paper by clicking the "View" button. | Class Homepage<br>e "Submit" button to the right of the assignment name. If the Submit button is gra<br>nission to the assignment. To view the paper you have submitted, click the "View | ived out, no submissions can be mad          | : <b>4%</b>             |
| Assignment Inbox: Microeconomics                                                                                                    |                                                                                                    | Similarity                                   | matches                 |
| Supply and demand diagrams                                                                                                    | Click percentage to view the<br>Originality Report                                                                                                    |                                              | Submit View             |
| Indifference curves                                                                                                    | ①         Due 23-Oct-2016 11:59PM                                                                                                    | 54%                                          | Resubmit View           |
| Monopoly                                                                                                    | It takes some time to generate<br>the Originality Report                                                                                                    | Processing                                   | Resubmit View           |
|                                                                                                    |                                                                                                    |                                              | turnitin                |

# **Feedback Studio**

#### turnitin

Veronique Dai Report

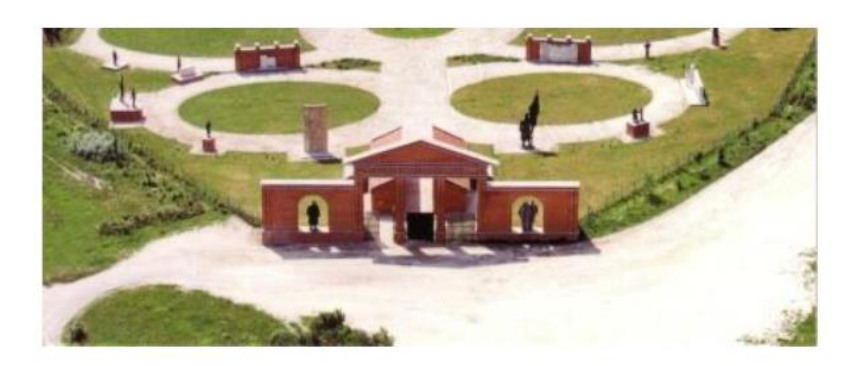

Fig.1 The panoramic view of Statue Park<sup>1</sup>

As the park's designer, Eleőd wanted to create something neutral artistically and politically, he stated on official website: "This Park is about dictatorship, but as soon as this can be talked about, described and built, the park is already about democracy. After all, only democracy can provide the opportunity for us to think freely about dictatorship, or about democracy, come to that, or about anything." He recognized that these once propagandist statues should be seen as part of National history, being accepted and further critically analyzed. Not only its discourse, but also the

| \$                             |   | Match Overviev                           | v   | × |
|--------------------------------|---|------------------------------------------|-----|---|
| <ul><li>♦</li><li>11</li></ul> |   | 11%                                      |     |   |
|                                | < |                                          |     | > |
|                                | 1 | www.budapest-tourist<br>Internet Source  | 3%  | > |
| •                              | 2 | B. James. "Fencing in t<br>Publication   | 3%  | > |
| <i>(i)</i>                     | 3 | www.mementopark.hu<br>Internet Source    | 2%  | > |
|                                | 4 | Submitted to University<br>Student Paper | 2%  | > |
|                                | 5 | Duncan Light. "Gazing<br>Publication     | 1%  | > |
|                                | 6 | repositorio.uam.es<br>Internet Source    | 1%  | > |
|                                | 7 | . "DD205 Book 1 Geogr                    | <1% | > |

On

KY

?

36

<sup>&</sup>lt;sup>1</sup> Retrieve from: <u>http://cr2006.home.mindspring.com/html/DSC00</u>163.html

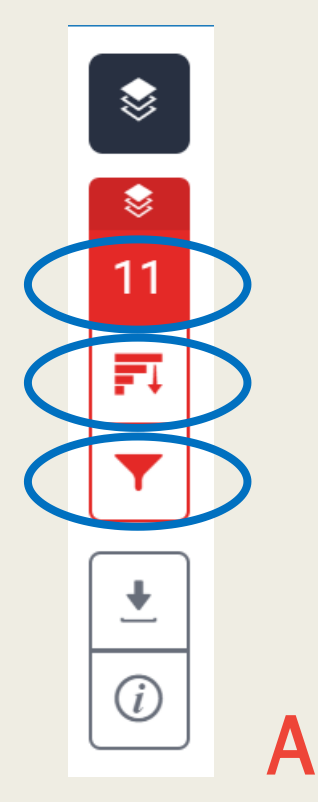

|    | Match Overview                           |     | Х   |
|----|------------------------------------------|-----|-----|
|    | 11%                                      |     |     |
| <  |                                          |     | >   |
| 1  | www.budapest-tourist<br>Internet Source  | 3%  | >   |
| 2  | B. James. "Fencing in t<br>Publication   | 3%  | >   |
| 3  | www.mementopark.hu<br>Internet Source    | 2%  | >   |
| 4  | Submitted to University<br>Student Paper | 2%  | >   |
| 5  | Duncan Light. "Gazing<br>Publication     | 1%  | >   |
| of | the sources the                          | nat | hai |

All of the sources that have been found are displayed and sorted by highest percentage to lowest percentage match. Clicking on any source will change the navigation bar at the top of the page, displaying how many times that this source has matched in the paper.

# Match Overview

The Match Overview gives you breakdown of all the а matches that have been found in the paper and allows you to clearly view the similarity score.

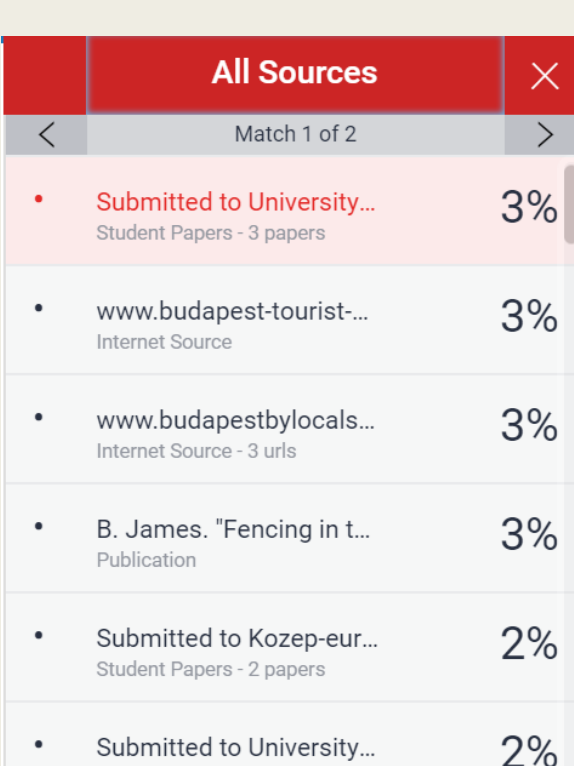

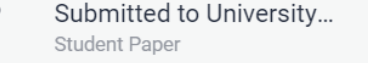

| Filt                                                         | ers and Settings      | × |
|--------------------------------------------------------------|-----------------------|---|
| Filters                                                      |                       |   |
| Exclude Quotes                                               | 3                     |   |
| Exclude Bibliog                                              | raphy                 |   |
| Exclude source                                               | s that are less than: |   |
| <ul> <li>word</li> <li>%</li> <li>Don't exclusion</li> </ul> | ds<br>de by size      |   |
| Optional Setting                                             | S                     | _ |
| Multi-Color Hig                                              | niignting             |   |
|                                                              |                       |   |
|                                                              |                       |   |
|                                                              |                       |   |
|                                                              |                       |   |
|                                                              |                       |   |

## Filter and Settings

From the Filters and Settings side panel, you may exclude sources that are less than a certain number of words or a certain percentage of words, or to make bibliography and quote exclusions from the similarity report.

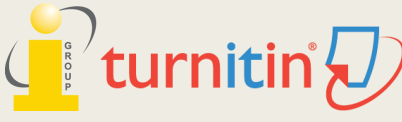

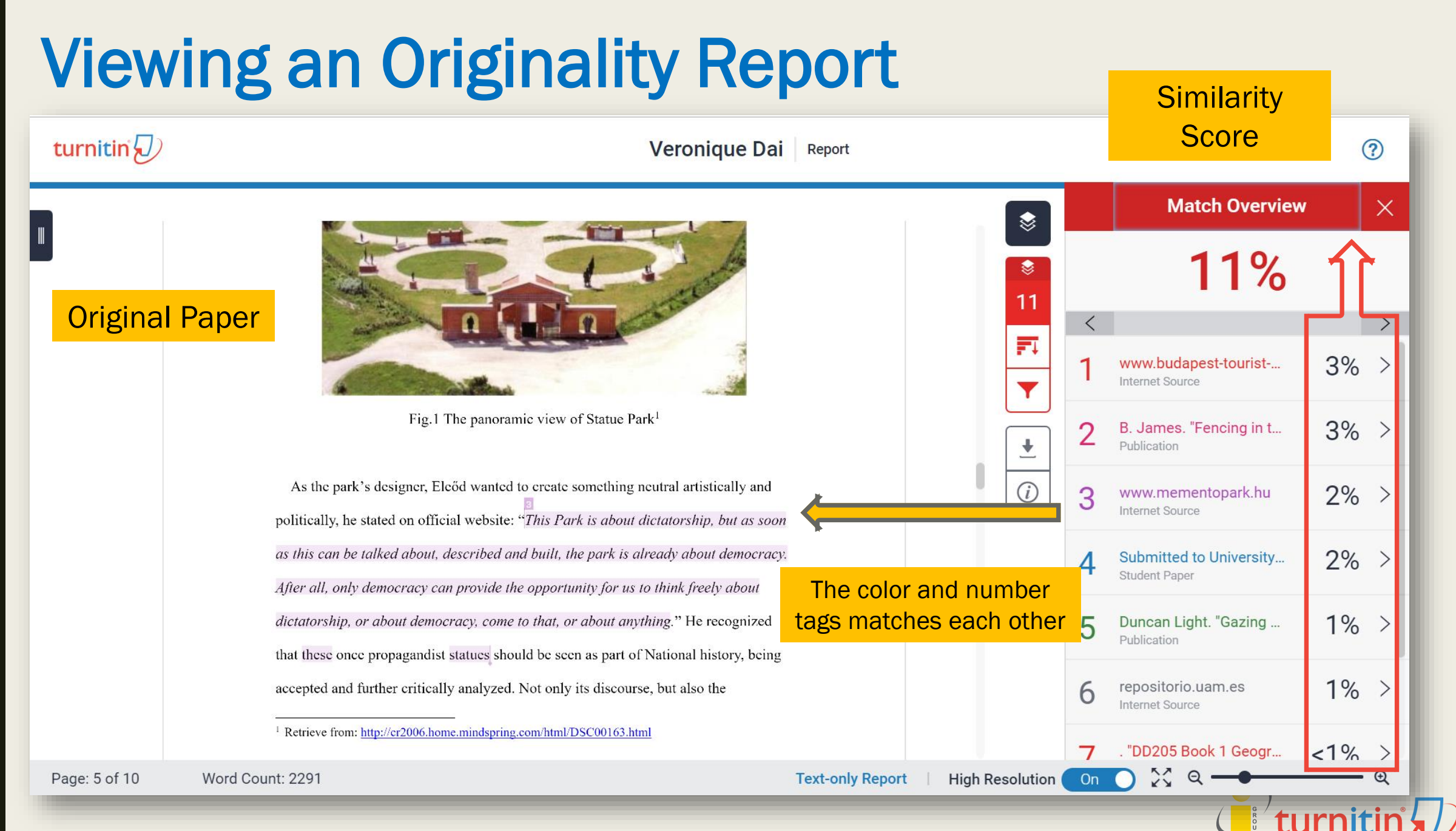

# **Match Overview**

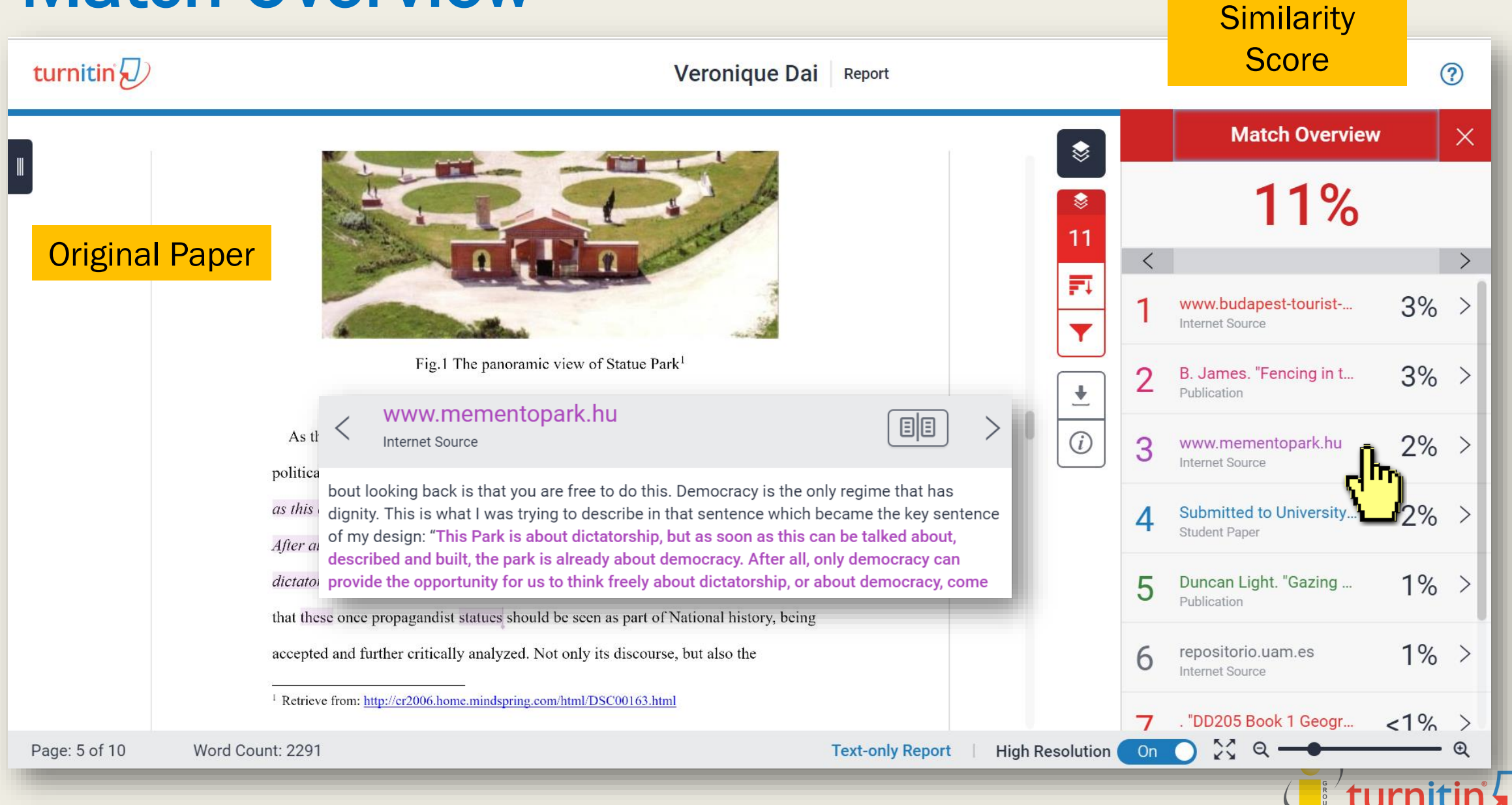

# **Match Overview**

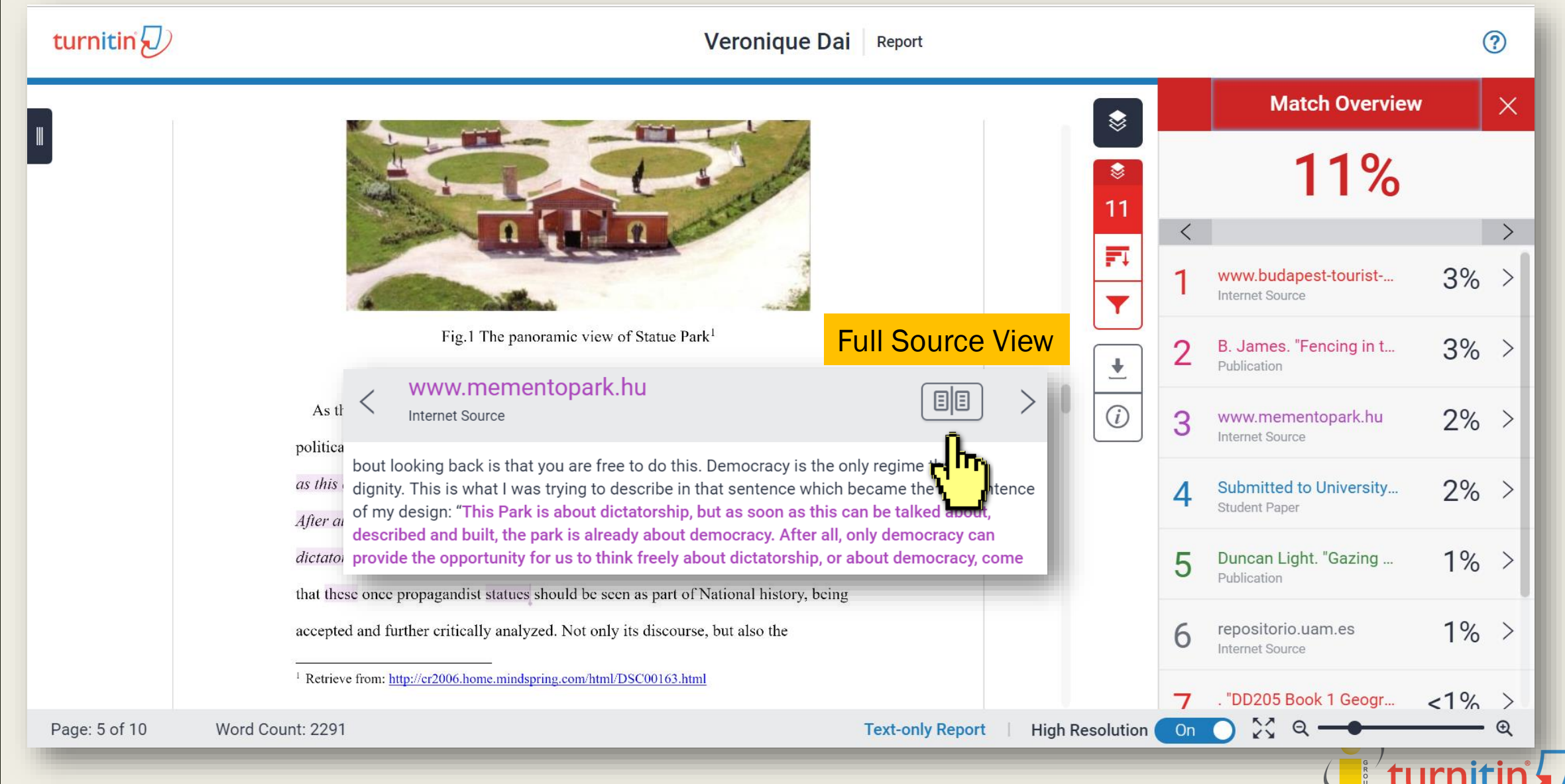

# **Viewing an Originality Report**

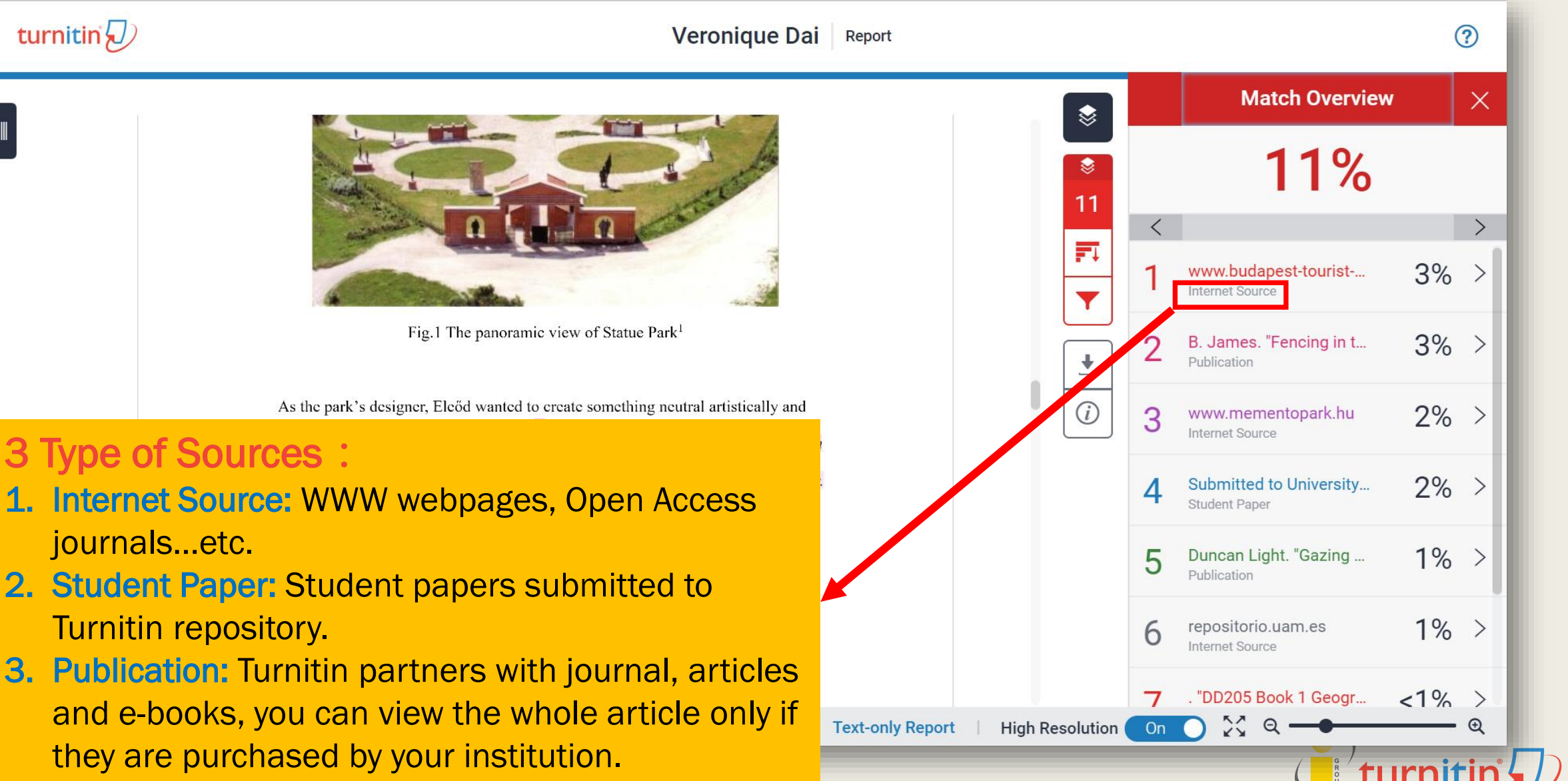

# Match Overview

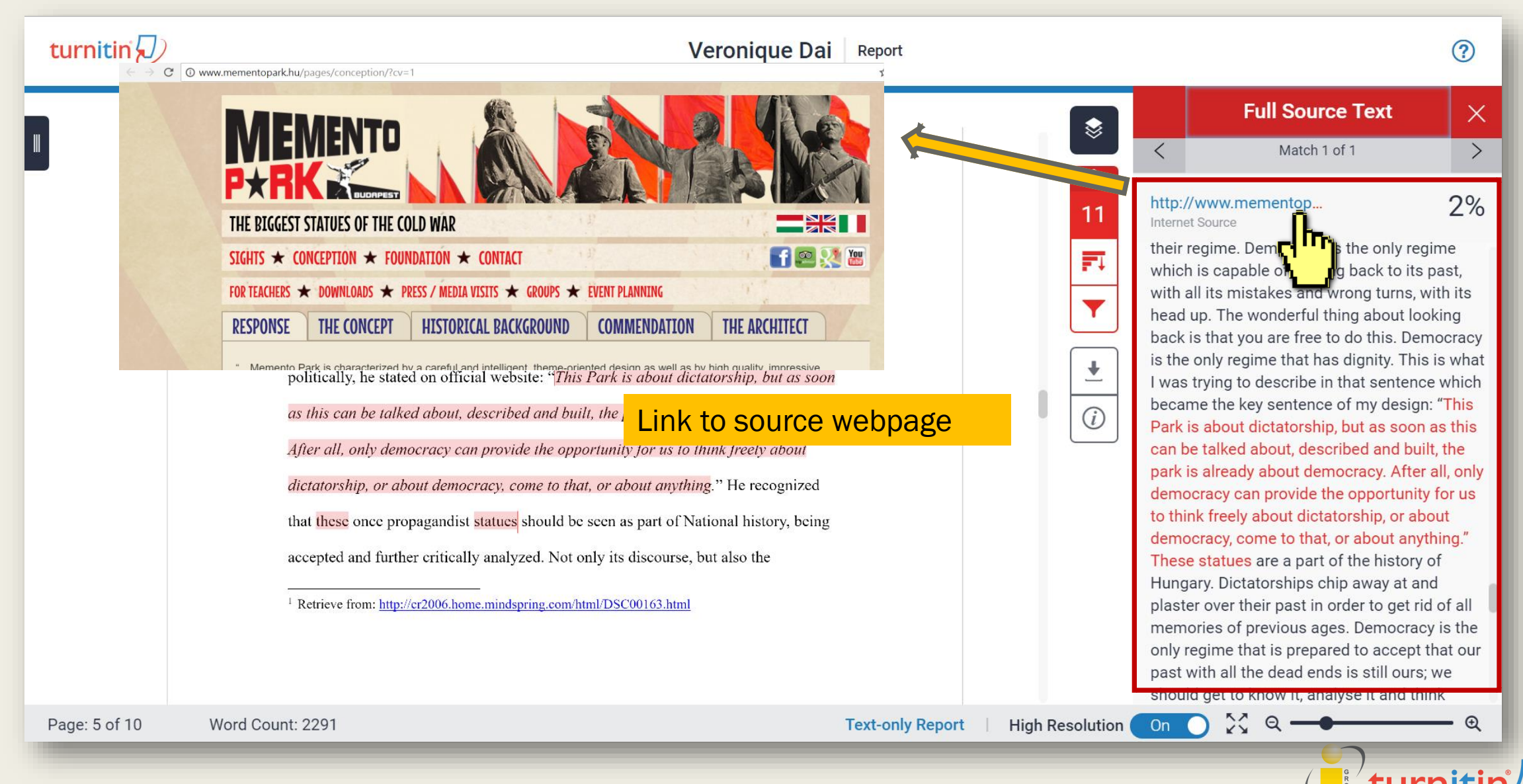

# **All Sources**

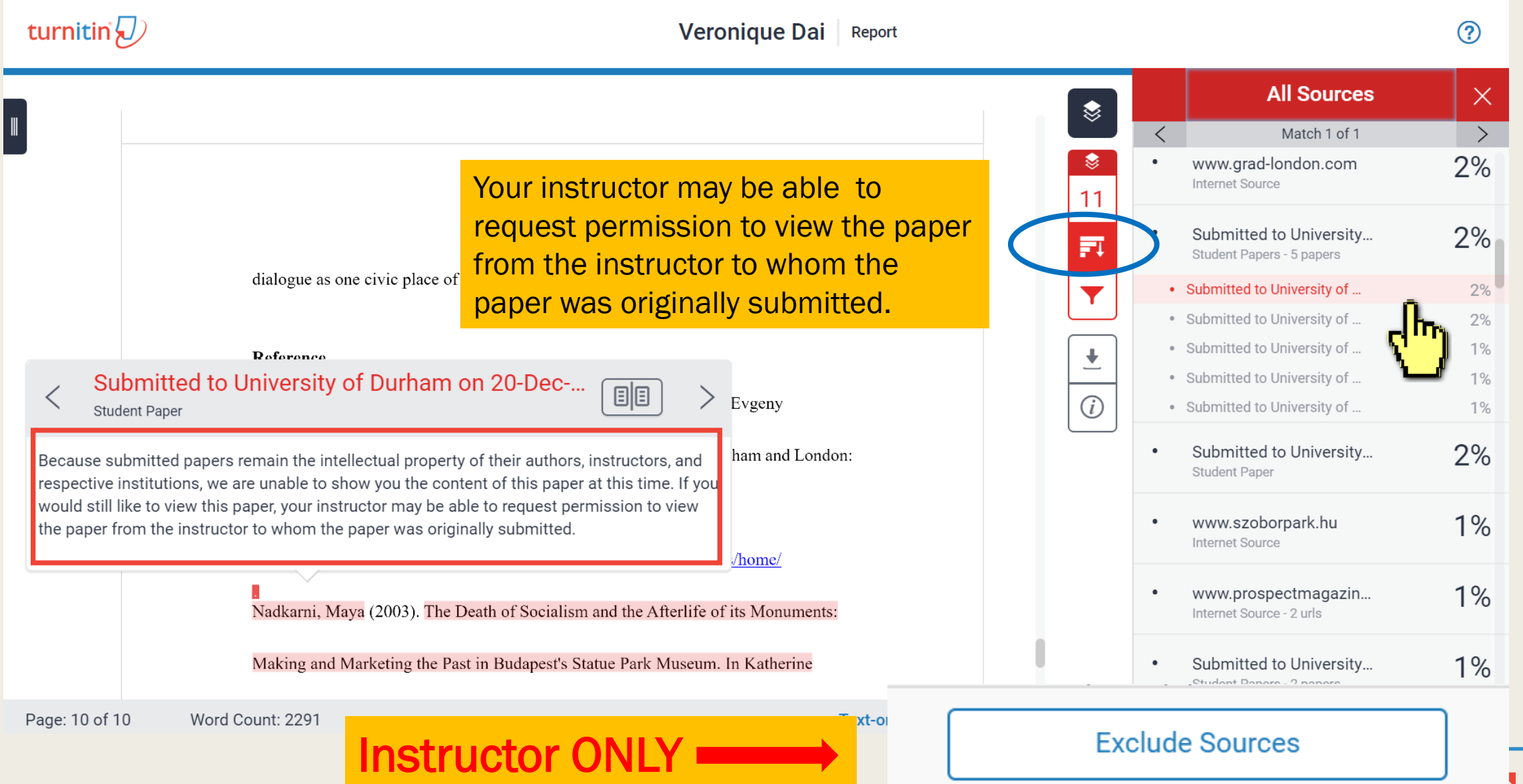

# **Filters and Settings**

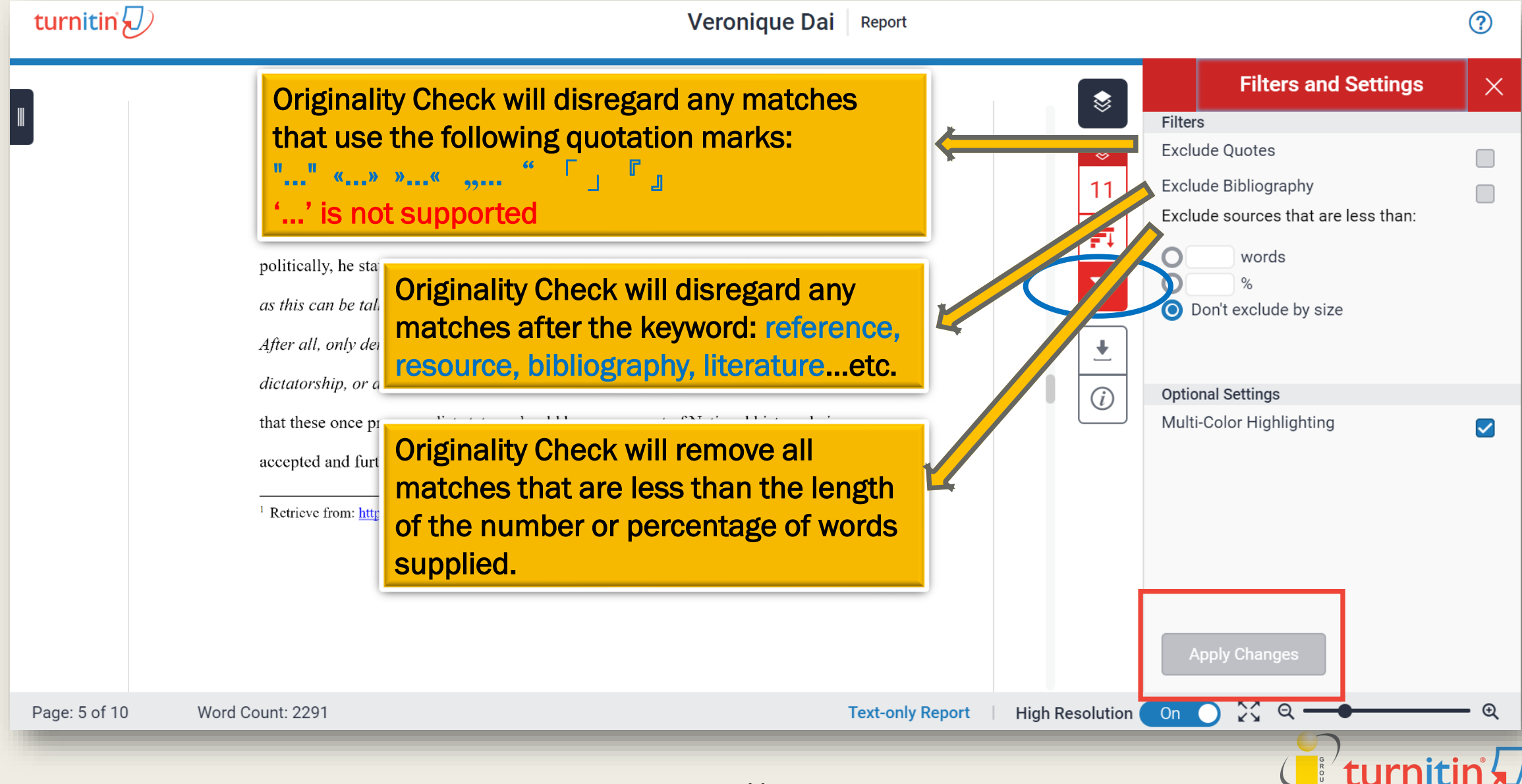

Q: Could you tell me how many percent of Similarity score given by Turnitin is appropriate?

In my case, I got 19% from Turnitin, is it OK?

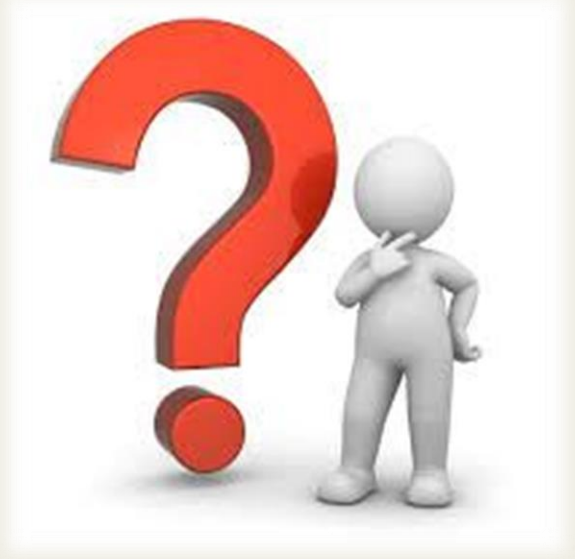

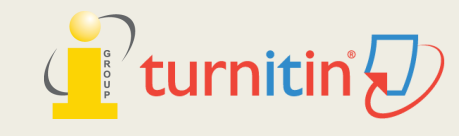

1. Turnitin is a tool detecting **text similarities**. The similarity score is not the plagiarism indicator. Indices do **NOT** reflect Turnitin's assessment of whether a paper has or has not been plagiarized.

2. A high similarity score <u>does not necessarily mean there is plagiarism</u>. It may include false positives. False positives could be **terms usually used in your field, grammatical terms, your organization title, reference list, properly cited and/or quoted text or text for which permission has been received**. You may use the **filter tool** to reduce the high similarity.

3. Therefore, based on the above situation, it is difficult to clearly define an ideal similarity score. We recommended you discussing the appropriate criteria with your department or your instructor/advisor.

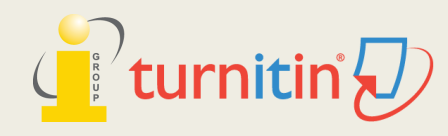

# 4. DOWNLOADING REPORT

# **Downloading Report(PDF)**

| \$         | ſ | Download           | ×                             |
|------------|---|--------------------|-------------------------------|
| ⊗<br>∣1    |   |                    | v                             |
| -t         |   | 🛃 Digital Rece     | ipt                           |
|            | 7 |                    | ubmitted File                 |
| •          |   | Info               | ۔<br>«                        |
| <i>i</i> ) |   | Submission Details |                               |
| -<         | X | Submission ID      | 964976185                     |
|            | ~ | Submission Date    | 17-May-2018 03:19PM (UTC+080  |
|            |   | Submission Count   | 1                             |
|            |   | File Name          | 130701_Final_Report_Veronique |
|            |   | File Extension     | docx                          |
|            |   | File Size          | 113.16K                       |
|            |   | Character Count    | 13271                         |
|            |   | Word Count         | 2291                          |
|            |   | Page Count         | 10                            |

#### Permanently deleting a paper

To request a paper deletion, contact the instructor for the course you submitted to. Your instructor will need: Class ID, Assignment name, Submission ID.

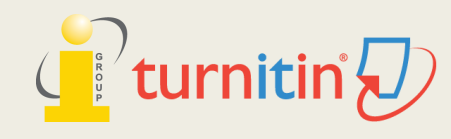

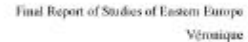

Report

Exclude quotes

Exclude bibliography

Off

Off

A Communist Heritage of Forgetting and Remembering: The Statue

Park in Budapest

Soviet Union in the late 1940s adopted an aggressive ideological campaign to consolidate the regime through East-Central Europe. The most visible aspect was the massive public display of revolutionary symbols in cities under iron curtain. Flags feature the hammer and sickle, emblems of unity between industrial and agricultural workers in the class struggle; Buildings were crowned with Red star of communism, posters of Marx-Engels-Lenin-Stalin on the wall, whilst statues of heroes and communist comrades were erected, with heads uplified, staring unblinkingly into the future.

When the Easter- Central European dictatorships demised in 1989-90, political upheavals often followed with popular demonstrations in which many visible symbols were destroyed: socialist-inspired street and square were quickly renamed, emblems as the Berlin Wall or the Stalin statue were torn down, and the fate of these public memorials carving communist ideology became an important issue. Some material legacy can be rapidly effaced. However, other built heritage – the plethora of monumental buildings or lower blocks built for industrial workers- will persist for much longer, reminding a period of history that many people want to forget.

Despite most people in this region has confusing attitude toward this recent past, they can't stop a tide-like growing interest among Western tourist of material legacy of communism. In consequence, many former-associated communist sights were constructed as "attractions" for the gaze of Western tourist. The promotions of these

| PRIMAR | NY SOURCES                                                                                                    |    |  |  |  |
|--------|----------------------------------------------------------------------------------------------------|----|--|--|--|
| 1      | www.budapest-tourist-guide.com                                                                                                    | 3  |  |  |  |
| 2      | B. James. "Fencing in the past: Budapest's<br>Statue Park Museum", Media Culture &<br>Society, 05/01/1999<br>Publication                                                   |    |  |  |  |
| 3      | www.mementopark.hu                                                                                                    |    |  |  |  |
| 4      | Submitted to University of Durham                                                                                                    |    |  |  |  |
| 5      | Duncan Light. "Gazing on communism:<br>heritage tourism and post-communist identities<br>in Germany, Hungary and Romania", Tourism<br>Geographies, 5/1/2000<br>Publication |    |  |  |  |
| 6      | repositorio.uam.es                                                                                                    |    |  |  |  |
| 7      | . "DD205 Book 1 Geographies of Globalisation a demanding world ISBN9781847874719",                                                                                         | <1 |  |  |  |

Exclude matches

Off

Report by Veronique Dai

Submission date: 17-May-2018 03:19PM (UTC+0800) Submission ID: 964976185 File name: 130701\_Final\_Report\_Veronique.docx (113.16K) Word count: 2291 Character count: 13271

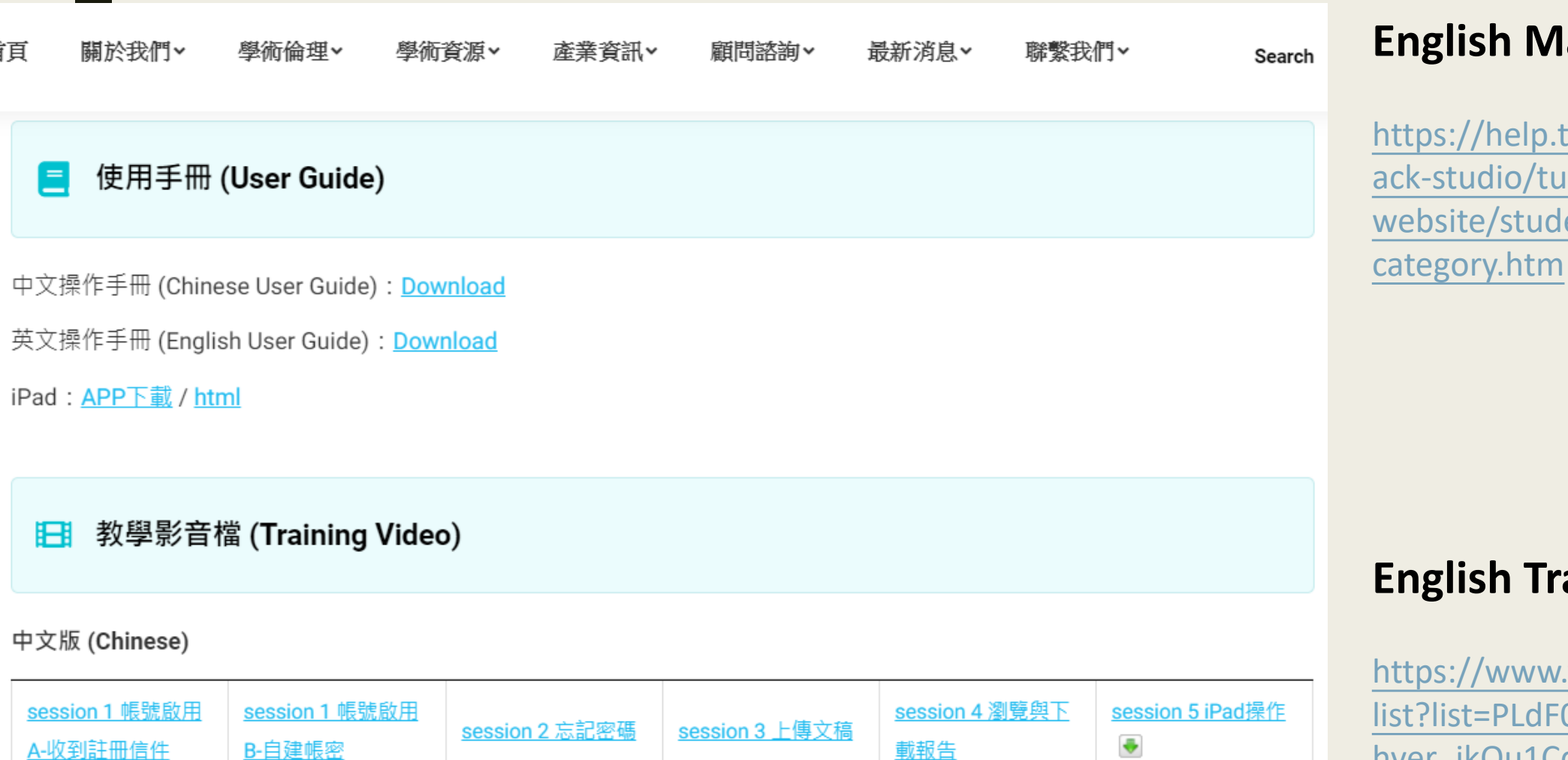

### 英文版 (English)

| Session 1-A Setting Up Your Account From Your Welcome Email | Session 1-B Setting Up Your Account Using a Class Enrollment Key | Session 2 Forgot Your Password | Session 3<br>Submitting<br>Documents 💽 | Session 4 Viewing<br>and Downloading<br>Similarity Reports | Session 5 Turnitin<br>Feedback Studio for<br>iPad 💽 |
|-------------------------------------------------------------|------------------------------------------------------------------|--------------------------------|----------------------------------------|------------------------------------------------------------|-----------------------------------------------------|
|-------------------------------------------------------------|------------------------------------------------------------------|--------------------------------|----------------------------------------|------------------------------------------------------------|-----------------------------------------------------|

### **English Manual**

https://help.turnitin.com/feedb ack-studio/turnitinwebsite/student/student-

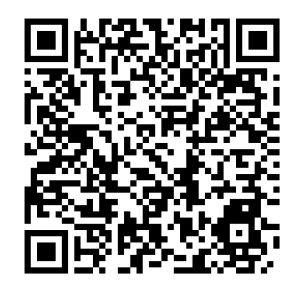

### **English Training Video**

https://www.youtube.com/play list?list=PLdF03H5vZ56rXtb02eh hver jkOu1Cdjx

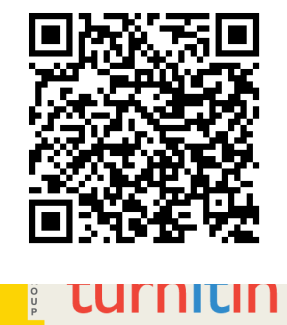

# turnitin

Technology to Improve Student Writing

service@igrouptaiwan.com

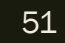